# 招商银行个人网上银行

## (大众版+专业版)+手机银行银期转账签约流程

网上银行签约(大众版):

一、登录招商银行个人网上银行 http://www.cmbchina.com/,通过扫码进去大众版网银,选择"自助转账"——"银期转账"

|                                            | ■<br>NET 个人                   | 银行大众版                                               |
|--------------------------------------------|-------------------------------|-----------------------------------------------------|
| 账户管理                                       | 自助转账                          | 自動激調 网上支付 投资管理 外汇管理 贷款管理 财务分析 客户服务                  |
| 客服热线: 95<br>余葵花: 4008                      | 自助转账首页<br>卡内互转                | 期转账                                                 |
|                                            | 转账汇款 ·<br>信用卡还款 ·             | 当前账户: 6214*******                                   |
|                                            | 手机号转账 ,<br>协议账户转账 ,<br>很证转账 , |                                                     |
| <ul><li>3 我的收费</li><li>3 快速通道</li></ul>    | 限期转代<br>大宗商品 ,                |                                                     |
| <ul> <li></li></ul>                        | 招商银行月捐计划<br>I页                | 可以通过与期货公司保证金账号建立协议将银行结算账户与期货公司保证金账户进行关联,用于实时转入转出资金。 |
| <ul> <li>自助转账首</li> <li>自助缴费首</li> </ul>   | 顶<br>顶                        |                                                     |
| <ul> <li>网上支付首</li> <li>- 投资管理首</li> </ul> | 顷                             |                                                     |
| ·基金首页                                      |                               |                                                     |
| <ul> <li>・受托理财首</li> <li>・实物黄金首</li> </ul> | i页<br>i页                      |                                                     |
| <ul> <li>外汇管理首</li> <li>纸黄金白银</li> </ul>   | i页<br>《首页                     |                                                     |

二、选择需要签约的银行账号,点击"建立协议"

| ALL IN ONE NET                                                                | <sup>▶</sup> 人银行大众版                                  |
|-------------------------------------------------------------------------------|------------------------------------------------------|
| 账户管理 自助转账                                                                     | 自助收费 网上支付 投资管理 外汇管理 贷款管理 财务分析 客户服务                   |
| 客 <b>服热线: 95555</b><br>全葵花: 40088-95555                                       | 银期转账                                                 |
|                                                                               | 当前账户: 6214********                                   |
|                                                                               | 已建立协议                                                |
| <ul> <li>快速通道 ×</li> <li>· 欢迎页</li> <li>· 账户管理首页</li> <li>· 自助診账首页</li> </ul> | 您可以通过与期货公司保证金账号建立协议将银行结算账户与期货公司保证金账户进行关联,用于实时转入转出资金。 |
| <ul> <li> 自助敏夷首页 </li> </ul>                                                  |                                                      |
| <ul> <li>· 网上支付首页</li> </ul>                                                  |                                                      |
| <ul> <li>·投资管理首页</li> </ul>                                                   |                                                      |
| • 基全首页                                                                        |                                                      |
| <ul> <li>受托理财首页</li> </ul>                                                    |                                                      |
| <ul> <li>实物菌金首页</li> </ul>                                                    |                                                      |
| • 外汇管理首页                                                                      |                                                      |
| • 纸黃金白银首页                                                                     |                                                      |
| <ul> <li>贷款管理首页</li> </ul>                                                    |                                                      |
| • 财务分析首页                                                                      |                                                      |
| 🖸 最近操作 🛛                                                                      |                                                      |
| 三、査看协议尼                                                                       | 后,点击"已阅读并同意"                                         |

|                                       | 人银行大众版                                     |                               |                                         |                        | English   反線建议   欢迎页   功能地图   日志查询   重登录   退出 |
|---------------------------------------|--------------------------------------------|-------------------------------|-----------------------------------------|------------------------|-----------------------------------------------|
| ALL IN ONE NET                        |                                            |                               |                                         |                        | 一卡道 信用卡 👹 一网通用户                               |
| 账户管理 自助转账                             | 自助鄉書 网上支付 投资管理 外消                          | 管理 贷款管理 财务分析 客户服务             |                                         |                        |                                               |
| 客服热线: 95555<br>金葵花: 40088-95555       | 建立协议                                       |                               |                                         |                        |                                               |
|                                       | 1 阅读并同意协议条款                                | 2 填写协议信息                      | 3                                       | 建立成功                   | <b>反 交易查询</b><br>查询银期转账的交易记录                  |
| 搜索                                    |                                            |                               |                                         |                        |                                               |
| 1 我的助意 *                              |                                            |                               | 招商银行银期转账服务协议                            |                        | <u>^</u>                                      |
|                                       |                                            |                               |                                         |                        |                                               |
|                                       |                                            |                               | (个人客户)                                  |                        |                                               |
| • X迎风                                 |                                            |                               | 甲方(个人客户)姓名: 银行结算账号:                     |                        |                                               |
| • 账户管理自贝                              |                                            |                               | 证件类型: 证件号码:                             |                        |                                               |
| <ul> <li>目即转账自贝</li> </ul>            |                                            |                               | 7 1 2 2 2 2 2 2 2 2 2 2 2 2 2 2 2 2 2 2 |                        |                                               |
| <ul> <li>• 日町収装自贝</li> <li></li></ul> |                                            |                               | 电话银行: 95555 网址: www.cmbchina.co         | m                      |                                               |
| • 网上支付自贝                              |                                            |                               |                                         |                        |                                               |
| • 投資管理自贝                              | 甲、乙双方依据《中华人民共和国合同法》《中华,                    | 人民共和国商业银行法》、《期货交易管理条例》《人民币银行结 | 算账户管理办法》、《关于规范期货保证金存取业务有关               | 问题的通知》等法律法规和规章、期货交易所交易 | 规则结算规则的规定以及乙方现行有关业务管理的规定,就乙方为甲方提供银期           |
| • 垂觉目贝                                | 转账服务及其他相关事宜达成如下协议,供双方共同遵守。                 |                               |                                         |                        |                                               |
| •受托理财自贝                               | 第一条、 甲方声明如下:                               |                               |                                         |                        |                                               |
| ・实物黄金首页                               | (一)甲方具有合法的期货投资资格,不存在法律、注                   | 规、规章和期货交易所规则禁止或限制其投资期货市场的情形。  |                                         |                        |                                               |
| • 外汇管理首页                              | (二)甲方保证其向乙方提供的所有证件。资料均合法                   | t、真实、准确、完整和有效。                |                                         |                        |                                               |
| <ul> <li>纸黃金白银首页</li> </ul>           | なーな、フィナキロもの下                               |                               |                                         |                        |                                               |
| • 贷款管理首页                              | 第一条、 公方用明知下:<br>(一) 乙方是依法设立的余融机构。 員有期告保证余格 | 管把行资格。                        |                                         |                        | ~                                             |
| •财务分析首页                               |                                            |                               |                                         | 1                      |                                               |
| 🖸 最近操作 *                              |                                            |                               | 已仔细阅读并同意条款                              |                        |                                               |
|                                       |                                            |                               |                                         |                        |                                               |

四、输入姓名身份证号码,选择"××期货有限公司",勾选"期货端活期转保证金和期货端保证金转活期"(期货软件出入金), "保证金账号"输入期货公司开立的资金账号,"保证金账户密码"输入期货资金密码,"取款密码"输入银行卡的取款密码,后点 击"建立",完成签约。

|                                                | 入银行大众版              |                      | En             | glish   反常 |
|------------------------------------------------|---------------------|----------------------|----------------|------------|
| 账户管理 自助转账                                      | 自助蝦夷 网上支付 投资管理 外汇管理 | !                    |                |            |
| 客服热线:95555<br>全葵花:40088-95555                  | 建立协议                | 2 植石油没信息             | 2 建六磷铁         |            |
| 19920927 1000                                  | 1 网族升回起协议宗家         | 4 单与协议信息             | 3 建立1949       |            |
| 我的收费 *                                         | —卡通号: 62            | 214*******           |                |            |
| <ul> <li>快速通道 ×</li> <li>・ 欢迎页</li> </ul>      | 姓名:                 |                      |                |            |
| ・账户管理首页                                        | 证件签发国家或地区:          | 中国・                  |                |            |
| <ul> <li>・目助時账直贝</li> <li>・自助懲费首页</li> </ul>   | 证件类型:               | 身份证 🗸                |                |            |
| <ul> <li>・ 网上支付首页</li> <li>・ 沿谷管理首页</li> </ul> | 证件号码:               | ◆ 输入身份证号码            |                |            |
| · 基金首页     · 哥好理财首页                            | 币种:                 | 人民币 イ                |                |            |
| <ul> <li>・实物黄金首页</li> </ul>                    | 期货公司: 广             | □州金控期货有限公司 ∨         |                |            |
| <ul> <li>外汇管理首页</li> <li>纸黄金白银首页</li> </ul>    | 期後端转账控制: 👽          | 期货运活期转保证金 又用货运保证金转活期 |                |            |
| <ul> <li>・贷款管理首页</li> <li>・財を分析首页</li> </ul>   | 保证金账号:              | ← 输入期货公司8位资金账号       |                |            |
| ○ 最近操作 *                                       | 保证金账户密码:            | ← 输入期货公司资金密码         | C <sub>2</sub> |            |
|                                                | 职款密码:               | ▲ 输入银行卡取款密码          |                |            |
|                                                |                     |                      | 建立             |            |

网上银行签约(专业版):

## 一、登录招商银行个人网上银行 http://www.cmbchina.com/,通过 UKEY 登录专业版网银,选择"投资理财"——"期货"——"银 期转账"

| 松商 銀 行 网上银行 近世登录     GIRVA MERCHANSE RANK     24小时服务电话 95555 |                                         |             |                 |  | 在线客服 设置 ▼     |      |
|--------------------------------------------------------------|-----------------------------------------|-------------|-----------------|--|---------------|------|
| 首页 一卡通 信用卡 超                                                 | 级网银 财务                                  | 管理 金融助手     |                 |  | 21.0          | q    |
| 账户管理 自助转账 自助缴费                                               | 投资理财                                    | 外汇业务 贷款管理   | 网上支付 功能申请       |  |               |      |
| ◀ ▶ 一卡通 > 投资理财 > 期货 > 银期转账                                   | 投资理财首页                                  |             |                 |  |               |      |
| 银期转账                                                         | 理财账户管理                                  | •           |                 |  |               | 〇 刷新 |
|                                                              | 🔒 理财产品                                  | •           |                 |  | <b>反</b> 交易查询 |      |
| □目则账户: 0214                                                  | 存款产品                                    | •           |                 |  | 查询银期转账的交易记录   |      |
|                                                              | ■ 基金                                    | •           |                 |  |               |      |
| 已建立协议                                                        | 债券/国债                                   | •           |                 |  |               |      |
|                                                              | 贵金属投资                                   |             |                 |  |               |      |
| 您可以通过与期货公司保证金账号建立                                            | 小汇投资                                    | ▶<br>保证金账户进 | 行关联,用于实时转入转出资金。 |  |               |      |
| F                                                            | 证券                                      | •           |                 |  |               |      |
| L                                                            | 期资                                      | 根期特质        |                 |  |               |      |
|                                                              | 111位                                    |             |                 |  |               |      |
|                                                              | 活味通                                     |             |                 |  |               |      |
|                                                              | 11.11.11.11.11.11.11.11.11.11.11.11.11. |             |                 |  |               |      |
|                                                              | 风险评估                                    |             |                 |  |               |      |
|                                                              | 7.4FX (1.64                             |             |                 |  |               |      |
|                                                              |                                         |             |                 |  |               |      |
|                                                              |                                         |             |                 |  |               |      |
|                                                              |                                         |             |                 |  |               |      |
|                                                              |                                         |             |                 |  |               |      |
|                                                              |                                         |             |                 |  |               |      |
|                                                              |                                         |             |                 |  |               |      |
| 一, 洗择雲更な幼的組                                                  | 行账号.                                    | 占击"建立也      | <u>አት</u>       |  |               |      |

| 松 福 最 行 网上银行<br>田田和田田市<br>241/時間券电話 95555                     | 在线客服 设置 ▼ - □ ×              |
|---------------------------------------------------------------|------------------------------|
| 首页 一卡通 信用卡 超级网银 财务管理 金融助手                                     | 9                            |
| 账户管理 自助接账 自助缴费 投资理财 外汇业务 贷款管理 网上支付 功能申请                       |                              |
| ▲ ▶ 一卡通 > 投资理财 > 期後 > 限期转账                                    |                              |
| 银期转账<br>————————————————————————————————————                  | 〇 刷新                         |
| 当前账户: 6214********                                            | <b>反 交易查询</b><br>查询银期转账的交易记录 |
| 已建立协议                                                         |                              |
| 您可以通过与期贷公司保证金账号 <u>建立协议</u> 将银行结算账户与期贷公司保证金账户进行关联,用于实时转入转出资金。 |                              |
|                                                               |                              |
|                                                               |                              |
|                                                               |                              |
|                                                               |                              |
|                                                               |                              |
|                                                               |                              |
|                                                               |                              |
| 三、查看协议后,点击"已阅读并同意"                                            |                              |

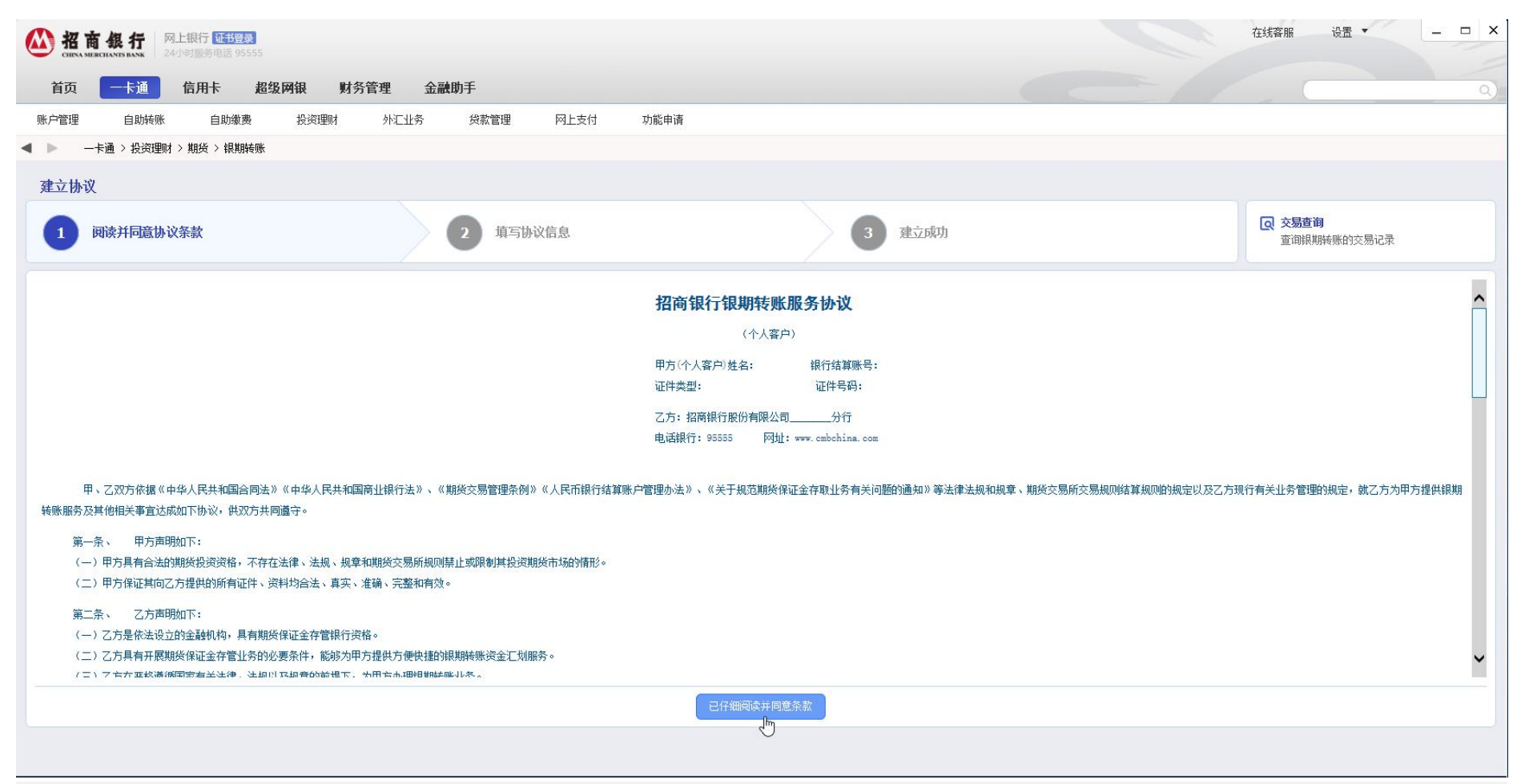

四、输入姓名身份证号码,选择"××期货有限公司",勾选"期货端活期转保证金和期货端保证金转活期"(期货软件出入金), "保证金账号"输入期货公司资金账号,"保证金账户密码"输入期货资金密码,"取款密码"输入银行卡的取款密码,后点击"建 立",完成签约。

| ▲ 招商銀行<br>CHIKA BERCHANTS BASK 24小时 開身电话 95555 |                           |          | 在线窖服 设置 ▼ _ 戸 ×        |
|------------------------------------------------|---------------------------|----------|------------------------|
| 首页 一卡通 信用卡 超级网银 财务                             | f管理 金融助手                  |          |                        |
|                                                | 外汇业务 贷款管理 网上支付 功能申请       |          |                        |
| ● ● 一卡通 > 投资理财 > 期货 > 银期转账                     |                           |          |                        |
| 建立协议                                           |                           |          |                        |
| 1 阅读并同意协议条款                                    | 2 填写协议信息                  | 3 建立成功   | () 交易查询<br>查询照期转账的交易记录 |
| 一卡通号:                                          | 6214 <sup>*********</sup> |          |                        |
| 姓名:                                            |                           |          |                        |
| 证件登发国家或地区:                                     | 中国                        |          |                        |
| 证件类型:                                          | 身份证                       |          |                        |
| 证件号码:                                          | ← 输入身份证号码                 |          |                        |
| 币种:                                            | 人民市                       |          |                        |
| 期终公司:                                          | 广州金控期货有限公司 >              |          |                        |
| 期後端转账控制:                                       | 」類埃讓活期转保证金「期後讓保证金椅活期      |          |                        |
| 保证金账号:                                         | ← 输入在期货公司的8位              | 资金账号     |                        |
| 保证金账户密码:                                       | ▲ 输入期货资金密码                |          |                        |
| 取款密码:                                          | ← 输入银行卡取款密码               |          |                        |
|                                                |                           | 建立       |                        |
|                                                |                           | <u> </u> |                        |

手机银行签约:

#### 一、登录招商银行手机 APP, 首页选择"全部"或在上方搜索框重视输入"银期转账"

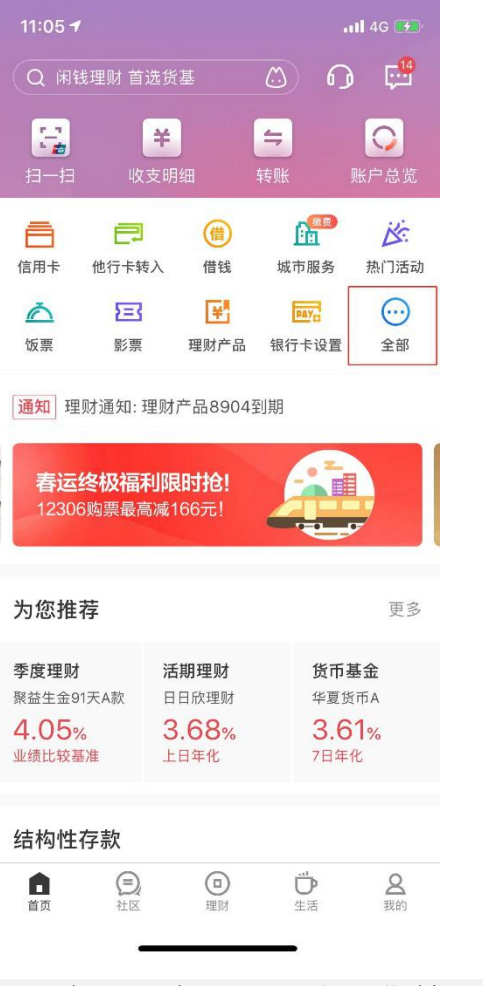

二、在"理财"——"银证期转账"——"银期转账"

| 11:06 <del>/</del>                                    | <b>!!</b> 4G 🗺 |
|-------------------------------------------------------|----------------|
| 全部 ▼ 银期转账                                             | 🗂 取消           |
| 银期转账<br>通过智能识别,小招                                     | 猜您想找           |
| 共26个功能                                                | 全部 >           |
| 全部 → 理财 → 银证期转账                                       | 银期转账           |
| 全部 → 转账 → 转账                                          |                |
| 全部 ▶ 转账 ▶ 预约转账                                        |                |
| 共3篇资讯                                                 | 全部 >           |
| 银行卡消费或转账交易凭条是<br>别有用心的人拿到?<br><sup>关注 0  </sup> 回答 24 | 否要撕掉,不能被       |
| 共10个常见问题                                              | 全部 >           |
| 什么是银期转账                                               |                |
| 银期转账时间                                                |                |
| 电话银行操作银期转账                                            |                |
| 不是以上问题                                                | 向小招提问吧         |

三、选择需要签约的银行账号,点击"建立协议"

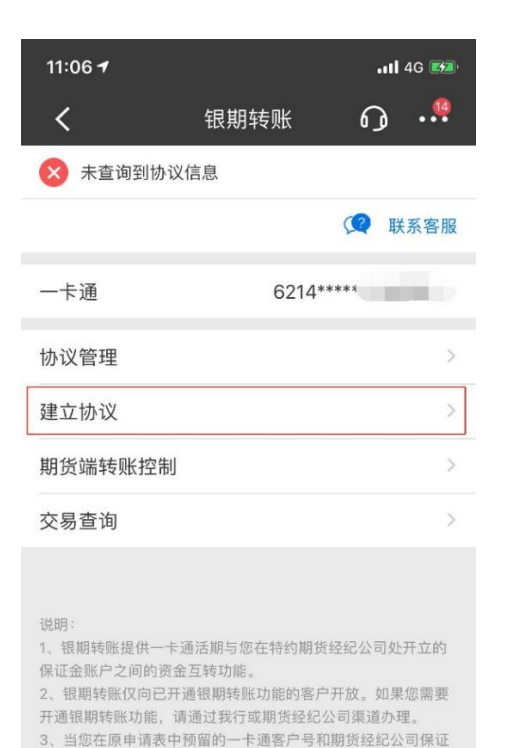

金账号等资料发生变化时,请立即到原期货经纪公司申请办理变

4、银期转账的服务时间为特约期货经纪公司工作时间(一般为

更手续,以确保银期转账功能的正常使用。

每周一至周五的上午9点至下午3点半之间)。

四、在期货公司中选择"××期货有限公司"

| 11:06 7                       |                         | <b>!!</b> 4G 💋 |
|-------------------------------|-------------------------|----------------|
| <                             | 建立协议                    | റെ!            |
| 一卡通                           | 6214***                 | ***            |
| 广州金控期货有<br>1<br>期货公司编号:010800 | 限公司<br>200              | 开通协议 >         |
|                               |                         | 开通协议 >         |
|                               |                         | 开通协议 >         |
|                               |                         | 开通协议 >         |
|                               |                         | 开通协议 >         |
|                               | 当前第 <mark>5/24</mark> 页 |                |
| 上一页                           | 首页 末页                   | 下一页            |
| 说明:<br>1、 建立协议页面提供            | 银期转账协议的开通功能             | 9 <u>9</u>     |

·

.

### 五、勾选"期货端活期转保证金和期货端保证金转活期"(期货软件出入金),在"保证金账号"输入期货公司资金账号,"保证金 密码"输入资金密码,"取款密码"输入银行卡取款密码,勾选"已阅读协议",完成签约。

| 11:06 7   |       | 1             | 4G 🗭       |
|-----------|-------|---------------|------------|
| <         | 开通协议  | ß             |            |
| 当前一卡通     | 62    | 14*****       |            |
| 期货公司      | 广州金控期 | 朋货有限          | <b>弘</b> 司 |
| 期货端转账控制   |       |               |            |
| 期货端活期转保证金 |       |               | 1          |
| 期货端保证金转活期 |       |               | V          |
| 币种        |       | 人目            | え币 >       |
| 客户姓名      |       | 1             |            |
| 证件类型      |       | 身份            | 分证 >       |
| 证件号码      |       | 请输入证          | 件号码        |
| 保证金账号 输入  | 在期货公司 | 的8位           | 资金账        |
| 保证金密码输入   | 期货资金密 | <b>邵码</b> 保证: | 金密码        |
| 取款密码 输入   | 银行卡取款 | (密码           | 请输入        |
| 已阅读并同意协议  | 条款    |               |            |
|           | 确定    |               |            |